# DUAL AIR FUSION IQ®

# Manuel d'utilisation

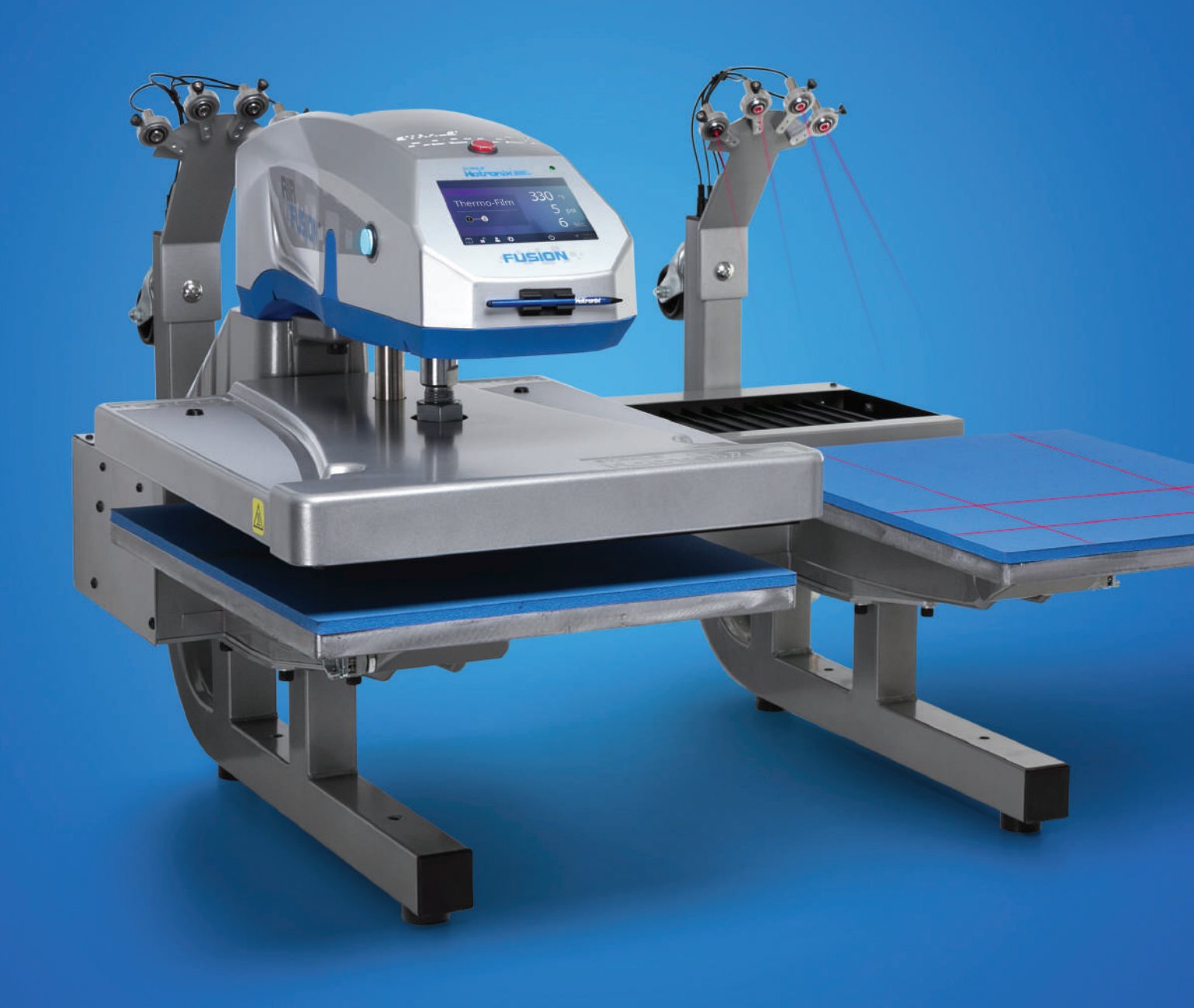

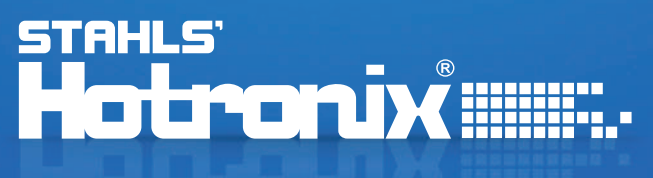

#### Lorsque vous utilisez votre presse à chaud des précautions doivent toujours être suivies, notamment les suivantes :

- 1. Lisez toutes les instructions.
- 2. Utilisez la presse à chaud uniquement pour l'usage prévu.
- 3. Pour réduire le risque de choc électrique, ne plongez pas la presse thermique dans l'eau ou d'autres liquides.
- 4. Ne tirez jamais sur le cordon pour débranger la prise, saisissez plutôt la fiche et tirez pour débrancher.
- 5. Ne laissez jamais le cordon sur des surfaces chaudes, laissez la presse thermique refroidir complètement avant de la ranger.
- 6. N'utilisez pas la presse avec un cordon endommagé ou si l'équipement est tombé ou a été endommagé. Pour réduire le risque de choc électrique, ne démontez pas et n'essayez pas de réparer la presse. Emmenez-la à une personne qualifiée pour l'examiner et la réparer. Un assemblage ou une réparation incorrecte pourrait augmenter le risque d'incendie, de choc électrique ou de blessures corporelles lors de l'utilisation de l'équipement. Le cordon d'alimentation doit être branché avant le nettoyage ou l'entretien de la presse.
- 7. Cet appareil n'est pas destiné à être utilisé par des personnes (y compris des enfants) ayant des capacités physiques, sensorielles ou mentales réduites, ou un manque d'expérience et de connaissances, à moins qu'elles n'aient reçu une supervision ou des instructions concernant l'utilisation de l'appareil par une personnes responsable de leur sécurité.
- 8. Une surveillance étroite est nécessaire pour toute presse utilisée par ou à proximité d'enfants. Ne laissez pas le matériel sans surveillance lorsqu'il est connecté.
- 9. Pour éviter les brûlures, ne touchez pas les pièces métalliques chaudes ou le plateau chauffé pendant l'utilisation.
- 10. Pour réduire le risque de surcharge du circuit, n'utilisez pas d'autres équipements haute tension sur le même circuit.
- 11. Si une rallonge est nécessaire, utilisez un cordon de 20 ampères. Des cordons avec moins d'ampérage peut surchauffer. Il faut veiller à disposer le cordon de manière à ce qu'il ne puisse être tiré ou arraché.
- 12. Gardez les mains éloignées du plateau supérieur de la presse pendant le verrouillage car la pression pourrait provoquer des blessures.
- 13. La presse doit être placée sur un support solide et approprié mesurant au moins 91,5 cm de longueur x 60 cm de largeur x 75 cm de hauteur.
- 14. La zone de travail doit être maintenue propre, bien rangée et libre de toute obstruction.

#### Important

Hotronix<sup>®</sup> Dual Air Fusion IQ<sup>®</sup>est équipé d'un bouton de dégagement rapide situé sur le dessus sur le dessus du boîtier de commande. Lorsqu'il est enfoncé, ce bouton active une ouverture d'urgence du plateau chauffant lors de la phase de pressage et ramène automatique le plateau en position HAUT. Une fois activée, le bouton peut être réinitialisé en l'enfonçant. La presse reviendra en mode de fonctionnement normal.

Lumière allumée = Mode de fonctionnement normal Lumière éteinte = Mode de libération rapide

En cas de perte de pression d'air alors que le plateau chauffant est en mode descente ou pressage, débranchez l'alimentation électrique (ou basculez l'interrupteur d'alimentation en position OFF) et retirez le plateau inférieur. Poussez ensuite le haut du Dual Air Fusion IQ<sup>®</sup> en position ouverte.

Une fois la pression de l'air rétablie, rallumez la presse et appuyez sur l'icône jaune de pression d'air sur votre écran. Vous pouvez alors remplacer le plateau inférieur et reprendre l'impression.

#### Table des matières

| Consignes de sécurité                                        | 2     |
|--------------------------------------------------------------|-------|
| Vue de la presse                                             | 4     |
| Mode d'emploi                                                | 5-7   |
| Connexion du système                                         | 5     |
| Marche/Arrêt                                                 | 5     |
| Écran d'accueil                                              | 6     |
| Préparer la pose                                             | 7     |
| Guide de l'écran tactile                                     | 8-13  |
| Menu des paramètres                                          | 8     |
| Configuration du mot de passe (uniquement mode gestionnaire) | 8     |
| Configuration prédéfinie                                     | 9     |
| Configuration de la date et de l'heure                       | 10    |
| Configuration de l'affichage                                 | 10    |
| Configuration marche/arrêt                                   | 10    |
| Configuration du système (uniquement mode gestionnaire)      | 11    |
| Calibrage (uniquement mode gestionnaire)                     | 12    |
| Mise à jour du logiciel                                      | 12    |
| Configuration de l'alignement laser                          | 13    |
| Se connecter au Portail IQ®                                  | 14    |
| Schéma électrique                                            | 15    |
| Liste des pièces de rechange                                 | 16-19 |
| Nous contacter                                               | 20    |

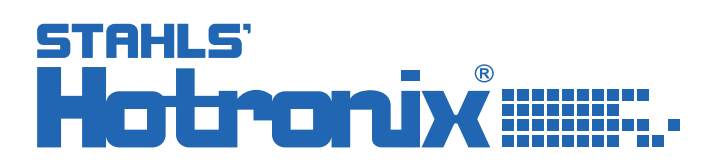

#### Vue de la presse

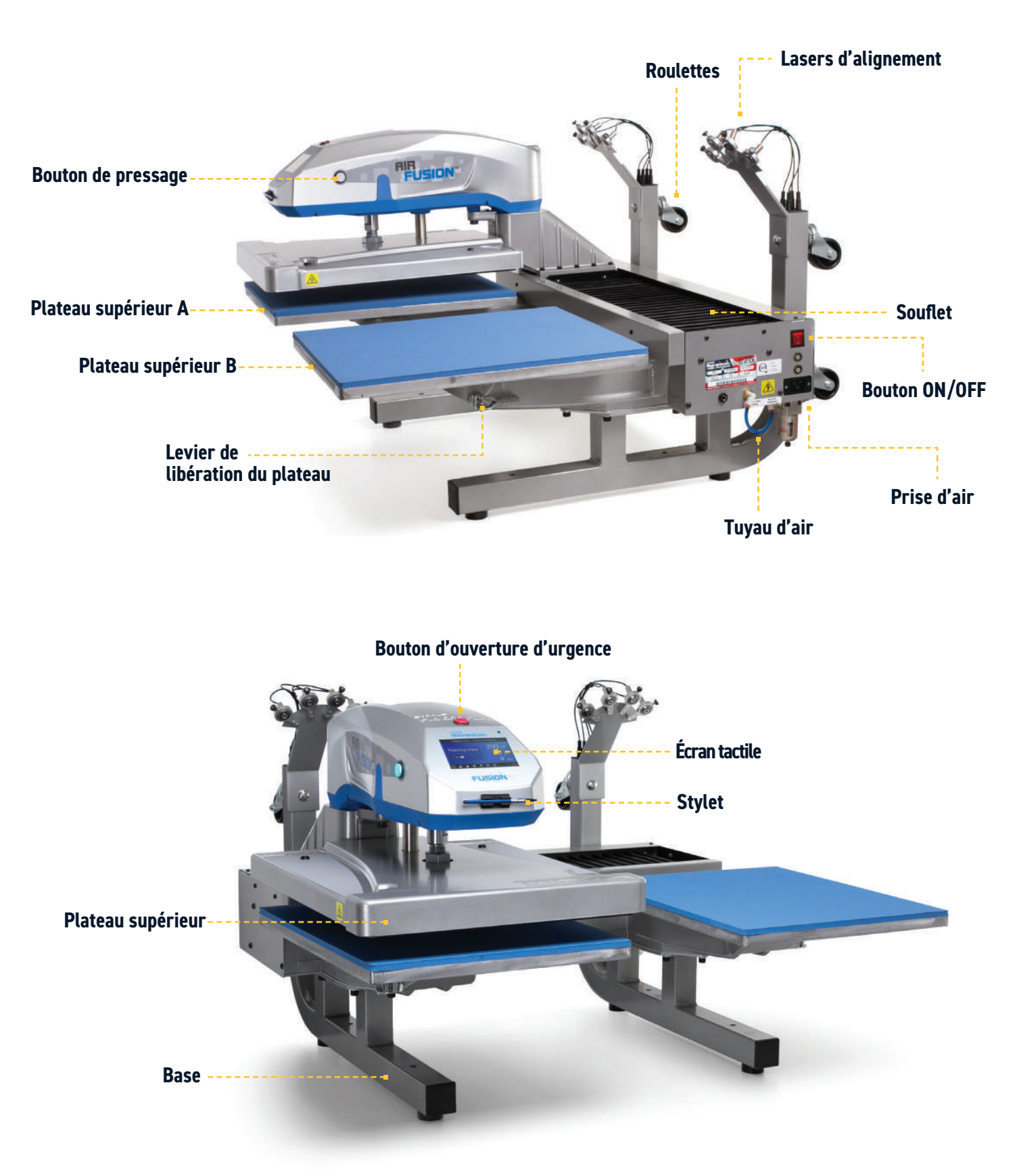

#### Mode d'emploi

### Connexion du système

Insérez le cordon d'alimentation dans l'entrée IEC situé sur le coté de la presse (1.1).

Connectez le cordon d'alimentation à une prise électrique correctement mise à la terre avec un ampérage suffisant.

#### Voltage

240 volt nécessite 10 ampères complets.

#### Rallonges

Si elles sont utilisées, les rallonges doivent être aussi courtes que possible et d'un calibre 12 au minimun. Des cordons robustes sont recommandés.

#### **Circuits**

Les circuits avec moins de 15 ampères ou tout autre équipement ou appareil à forte demande (en particulier une machine de thermoscellage) branchés ne doivent pas être utilisés.

**Remarques :** Si le cordon d'alimentation est endommagé, il doit être remplacé par le fabricant, qui doit être une personne de qualification similaire afin d'éviter tout danger. Type SJT, évalué à 300 V pour le remplacement.

# Marche/arrêt

Pour démarrer votre presse : Mettez l'interrupteur sur ON (2.1). Un écran de démarrage affiche le logo Hotronix<sup>®</sup> et la version actuelle du logiciel s'affiche pendant quelques secondes.

Pour éteindre la presse, mettez l'interrupteur sur OFF.

Pour mettre la presse en mode veille, touchez et relâchez l'icône sur l'écran d'accueil (3.2 - page suivante). En mode veille, le chauffage s'éteint tandis que l'écran tactile reste allumé, affichant un fond orange comme avertissement si la platine est encore chaude (au-dessus de 38°C).

**Remarque :**Le mode veille doit être utilisé pour la fonction de mise en marche automatique (10.1). La fonction Auto On ne fonctionnera pas si l'interrupteur d'alimentation (2.1) est en position OFF.

Pour démarrer votre presse en mode veille, touchez et relâchez l'icône Accueil sur l'écran de veille.

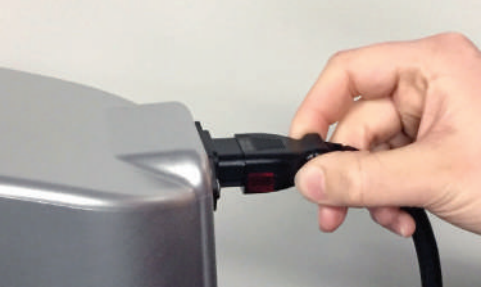

1.1

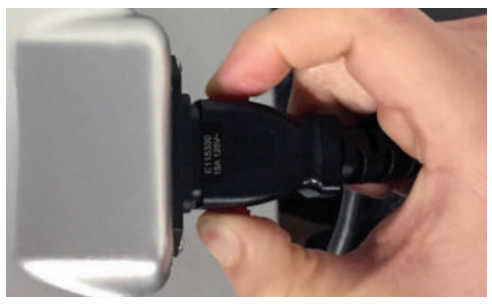

1.2

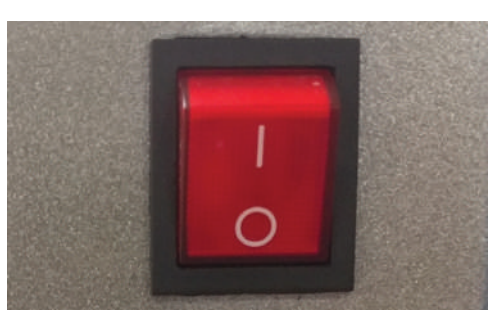

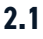

STAHLS.DE

# HOTRONIX<sup>®</sup> **DUAL AIR FUSION IQ**<sup>®</sup>

### Mode d'emploi

# Écran d'accueil

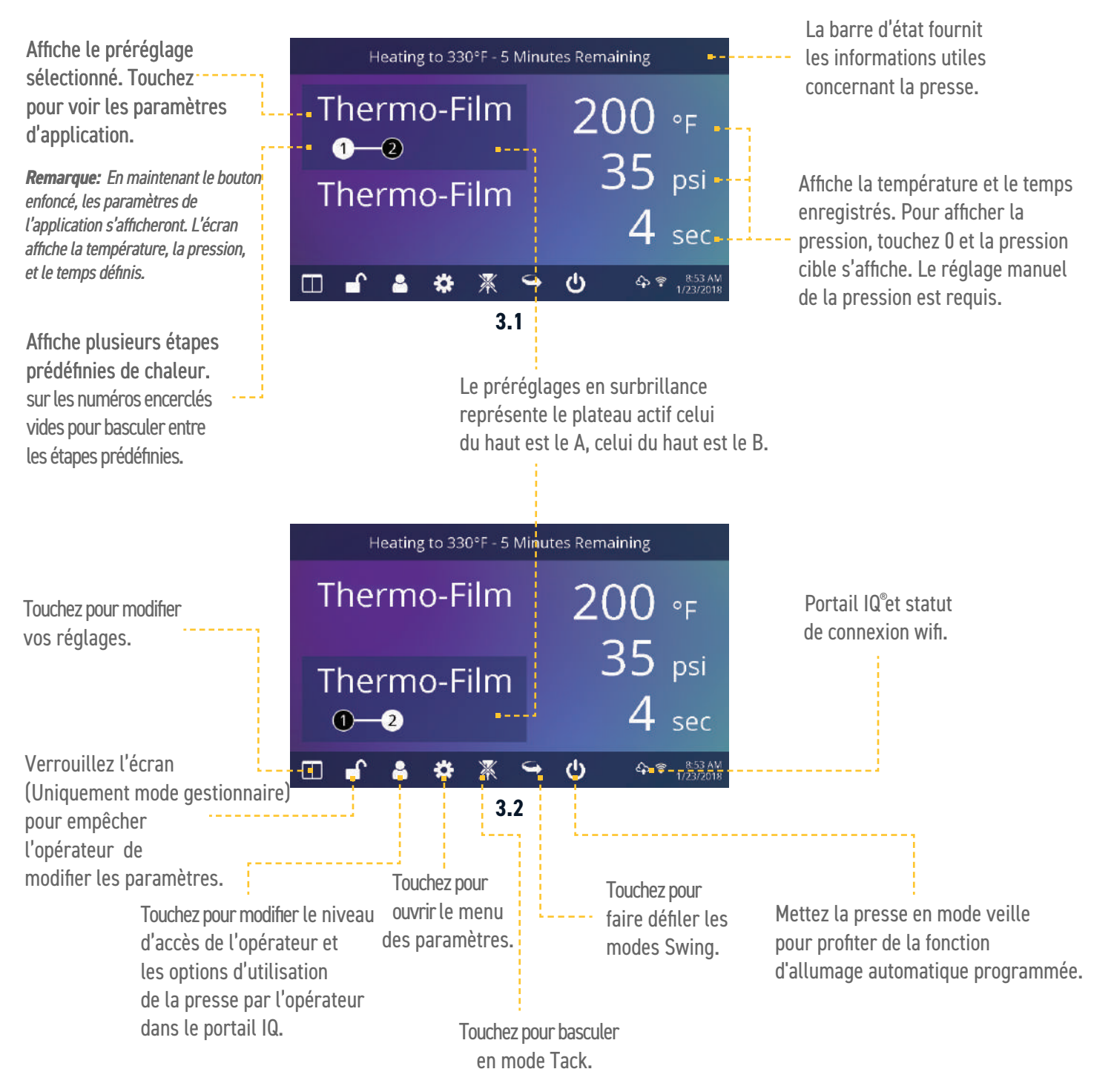

#### Mode d'emploi

### Préparer la pose

#### Saisie des paramètres de l'application

Avant de presser, commencez par vérifier que les paramètres d'application saisis pour les deux plateaux inférieurs. Les paramètres pour les plateaux A et B sont indiqués séparément.

Pour entrer les paramètres d'application du plateau inférieur A, le plateau supérieur doit être en position A. S'il est en position B, appuyez sur la pédale (4.2) pendant que la fonction Aller-retour auto (3.2) est activée pour faire la navette vers la position A.

Sélectionnez l'application de support prédéfini (7.1) pour la position A ou saississez manuellement la température, la pression et le temps basés sur les recommandations de pose.

Déplacez le plateau supérieur en position B à l'aide de la pédale (4.2).

Sélectionnez l'application de support prédéfini (7.1) pour la position B ou saississez manuellement la température, la pression et le temps basés sur les recommandations de pose. Pour un meilleur résultat, la température des positions A et B doivent correspondre.

#### Pose de base

Positionnez le vêtement et le transfert à poser.

Faites glisser le plateau supérieur sur le vêtement et le motif à l'aide de la pédale.

Appuyez sur les deux boutons de pressage situés sur chaque côté de la presse.

Le plateau supérieur descendra en position PRESS. La minuterie commencera automatiquement le compte à rebours.

Une fois le cycle de pressage terminé, le plateau supérieur reviendra en position HAUT.

Attention: Lorsque le mode Auto Shuttle est activé (icône flèche), le plateau supérieur se déplacera automatiquement vers le plateau opposé.

Si une deuxième application est souhaitée, répétez les étapes précédentes.

#### Modes Shuttle et Tack

Appuyez sur l'icône Shuttle (3.2) pour parcourir les trois modes :

- · Auto: aller-retour automatique après chaque cycle d'impression ou lorsque la pédale est enfoncée.
- · Pédale : aller-retour uniquement lorsque la pédale est enfoncée.
- Désactivé : aller-retour pneumatique est désactivée et le boîtier du contrôleur doit être déplacé à la main..

Le cycle d'impression ne commencera que si le plateau supérieur est en position A ou B.

Remarque : le mode auto Shuttle peut être désactivé pour des étapes prédéfinies individuelles (7.6) pour un effet de post-durcissement chauffé.

Touchez l'icône du mode Tack (3.2) en ON/OFF. Le mode Tack est utile pour expérimenter, affiner des poses ou des temps d'application très brefs.

- Mode Tack activé : appuyez et maintenez les deux boutons de pose pour démarrer le cycle. Le cycle se termine lorsque les boutons sont relâchés.
- TMode Tack désactivé : appuyez et maintenez les deux boutons de posepour démarrer le cycle . Le cycle se termine lorsque le compte à rebours atteint 0.

Appuyer une deuxième fois sur les boutons pendant le cycle pour l'interrompre.

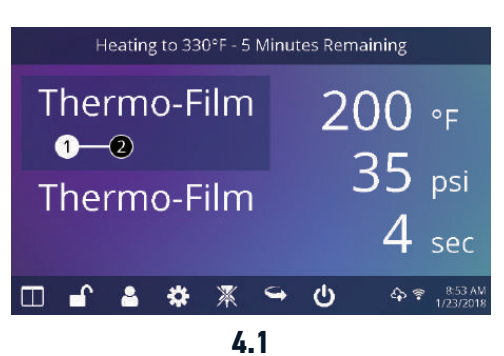

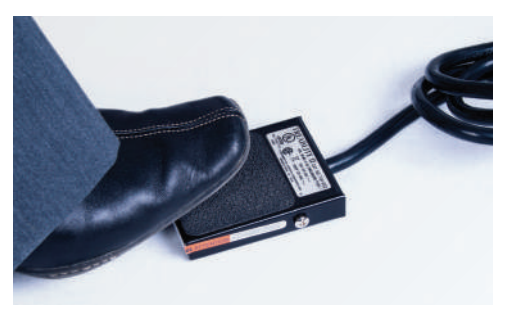

4.2

#### Guide l'écran tactile

#### Menu de configuration

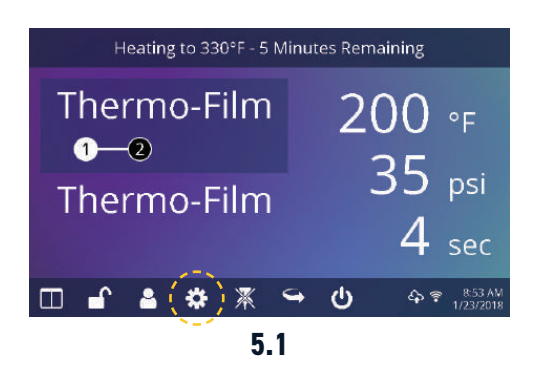

Appuyez sur l'icône «Paramètres» sur l'écran d'accueil (5.1) pour configurer la presse.

Les gestionnaires peuvent accéder à toutes les options, tandis que les utilisateurs ont un accès limité (5.2).

• Mot de passe par défaut des gestionnaires : M

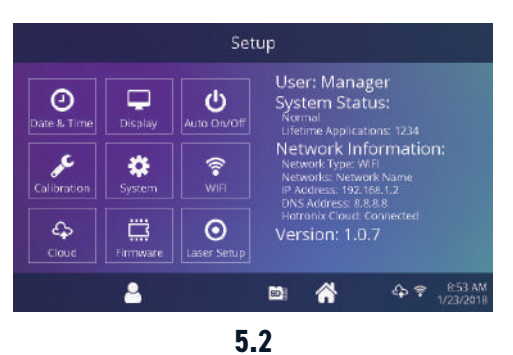

#### **Configuration du mot de passe** (Uniquement pour les gestionnaires)

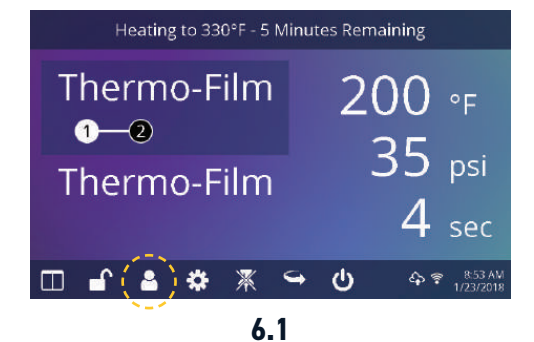

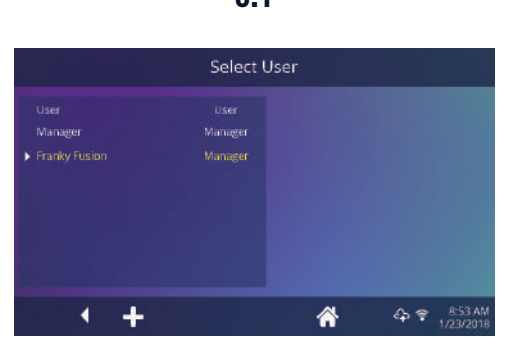

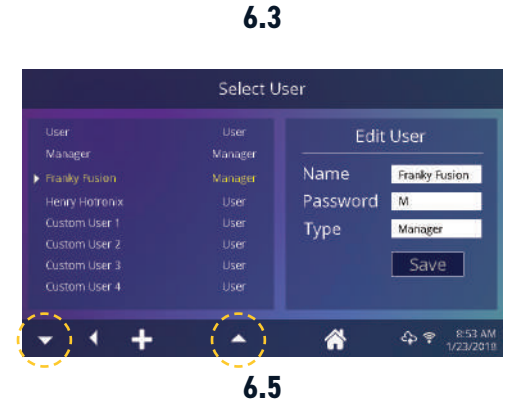

Touchez l'icône «Utilisateurs» sur l'écran d'accueil (6.1) ou du menu configuration (6.2) pour sélectionner, ajouter, et modifier les utilisateurs.

Touchez pour modifier les gestionnaires et les utilisateurs pour configurer l'accès aux paramètres (6.3, 6.4).

Portail QI<sup>®</sup> peuvent être filtrées par l'utilisateur pour suivre les performances de chaque opérateur.

Appuyez sur les touches fléchées de la barre des tâches pour faire défiler une longue liste d'utilisateurs (6.5).

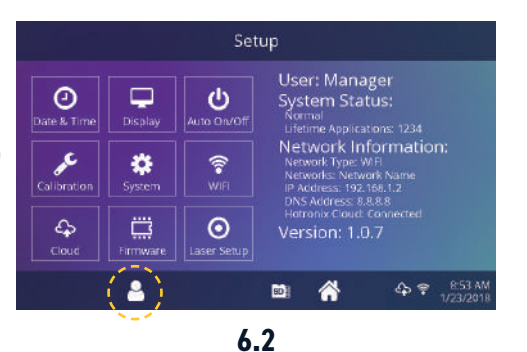

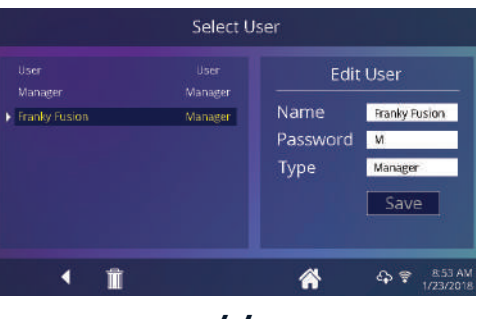

6.4

#### Guide l'écran tactile

### **Configuration prédéfine**

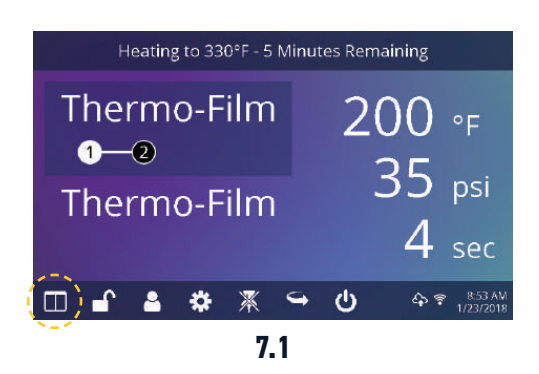

|               | Select Preset   |                          |
|---------------|-----------------|--------------------------|
| ★ Thermo-Film | 🗙 3M Scotchlite | Fashion-Film             |
| Premium Plus  | Glitter Flake   | Express Print            |
| Simstitch     | AquaTru         | Goof Proof               |
| Elasti Prints | Hot Split       | Stretch Litho            |
| Glitter       | Custom 1        | Custom 2                 |
| -)/ +         | (*) 🖦 👔         | A ♥ 8:53 AM<br>1/23/2018 |

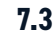

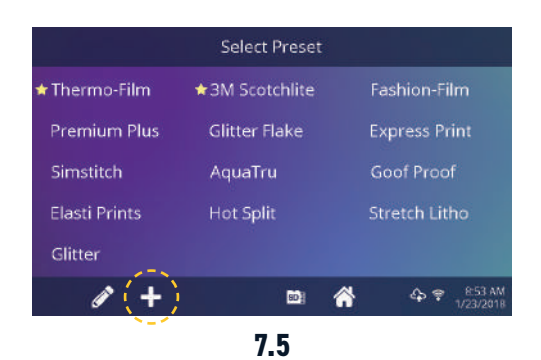

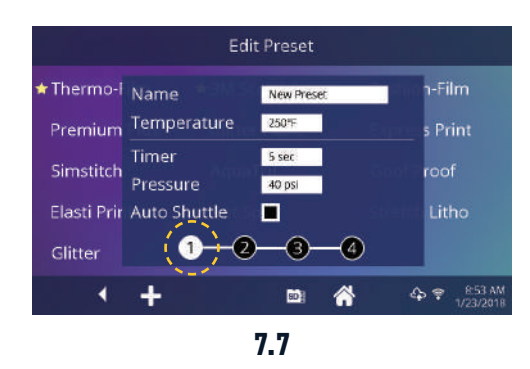

Appuyez sur l'icône «Colonnes» (7.1) pour sélectionner parmi une liste de préréglages enregistrés (7.2).

Appuyez sur les touches fléchées de la barre des tâches pour faire défiler une longue liste d'utilisateurs (7.3).

Touchez un préréglage pour sélectionner un support.

Touchez l'icône «Crayon» (7.4) pour accéder au mode d'édition, puis sélectionnez un réglage à modifier. Appuyez sur «Enregister» pour sauvegarderles modifications. Appuyer sur l'icône «+» pour créer un nouveau réglage (7.5).

Nommez votre réglage et entrez la température, le temps et la pression souhaitées. Une fois le nouveau réglage créé, les paramètres enregistrés sont automatiquement sélectionnés sur l'écran d'accueil (7.6).

Touchez sur les chiffres encerclés vides pour définir plusieurs étapes prédéfinies de traitement ou d'applications en plusieurs étapes (7.7).

Le mode Auto Shuttle peut être désactivé sur des séances prédéfinies pour un un post-durcissement chauffé utile dans certaines applications, y compris l'impression directe sur vêtement. Ce paramètre remplacera les paramètres du mode Shuttle sur l'écran d'accueil (3.2).

|               | Select Preset  |                          |  |
|---------------|----------------|--------------------------|--|
| 🕇 Thermo-Film | ★3M Scotchlite | Fashion-Film             |  |
| Premium Plus  | Glitter Flake  | Express Print            |  |
| Simstitch     | AquaTru        | Goof Proof               |  |
| Elasti Prints | Hot Split      | Stretch Litho            |  |
| Glitter       |                |                          |  |
| Ø +           | D) (           | ♠ ♥ 8.53 AM<br>1/23/2018 |  |
| 7.2           |                |                          |  |

|               | Select Preset  |                          |  |
|---------------|----------------|--------------------------|--|
| 🕇 Thermo-Film | ★3M Scotchlite | Fashion-Film             |  |
| Premium Plus  | Glitter Flake  | Express Print            |  |
| Simstitch     | AquaTru        | Goof Proof               |  |
| Elasti Prints | Hot Split      | Stretch Litho            |  |
| Glitter       |                |                          |  |
| ()+           | Đ              | A ♥ E:53 AM<br>1/23/2018 |  |
| N - 2         |                |                          |  |

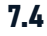

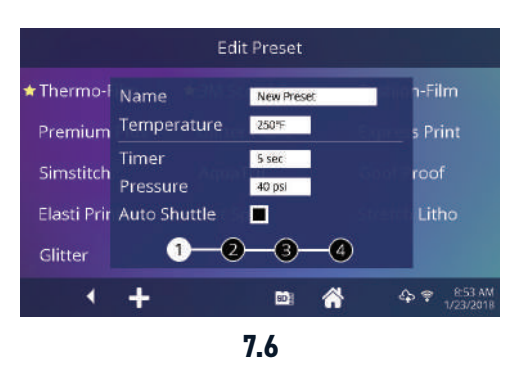

### HOTRONIX<sup>®</sup> **DUAL AIR FUSION IQ<sup>®</sup>**

#### Guide l'écran tactile

#### Configuration de la date & l'heure

Appuyez sur l'icône «Paramètres» sur l'écran d'accueil

- Touchez Date et Heure, les informations s'affichent à droite de l'écran (8.1).
- Touchez les flèches haut/bas pour sélectionner le fuseau horaire.
- Touchez Auto pour synchroniser automatiquement l'horloge de la presse. La presse doit être connectée à un réseau wifi avec un accès à Internet.
- Touchez l'heure d'été pour activer le mode heure d'été. Cette option devrait être activée pendant l'été.

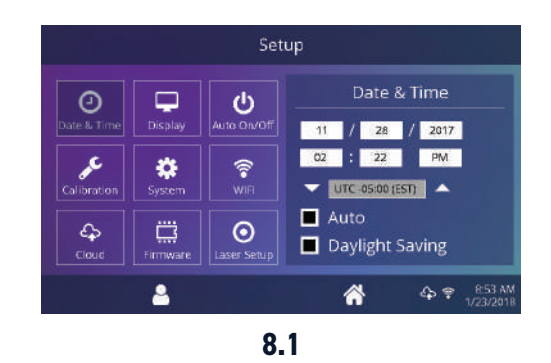

### Configuration de l'affichage

Appuyez sur l'icône «Paramètres» sur l'écran d'accueil.

- Appuyez sur «Affichage», les informations s'affichent à droite de l'écran (9.1).
- Appuyez sur «Température» pour basculer en F° ou C°, puis appuyez sur l'icône «Cocher» dans la barre des tâches pour enregistrer.

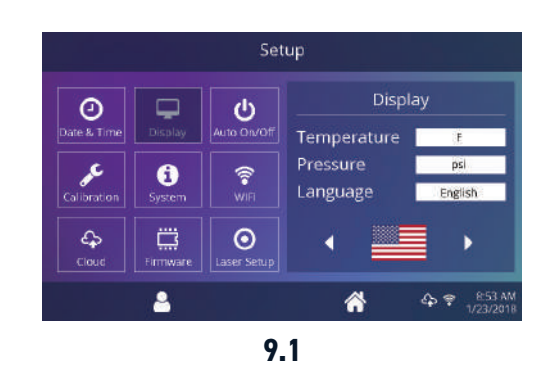

#### Configuration marche/arrêt automatique

Appuyez sur l'icône «Paramètres» sur l'écran d'accueil.

- Appuyez sur Auto On/Off, les informations s'affichent à droite de l'écran (10.1).
- Appuyez sur «Activer», puis «Heure/Minute d'activation» et «Heure/Minute d'arrêt» en sélectionnant Entrée entre chaque paramètre. Une fois entré, appuyez sur l'icône «Cocher» dans la barre des tâches pour enregistrer.

**Remarque :** Le mode veille doit être utilisé pour la fonction de mise en marche automatique (3.2). La fonction «Auto On» ne fonctionnera pas sur le bouton d'alimentation (2.1) est en position OFF.

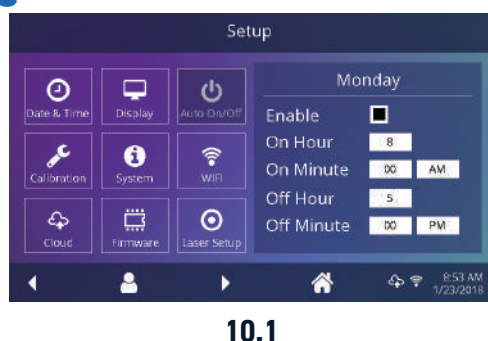

#### Guide l'écran tactile

#### **Configuration du système** (Uniquement pour les gestionnaires)

Appuyez sur l'icône «Paramètres» sur l'écran d'accueil.

- Sélectionnez «Système», les informations s'affichent à droite de l'écran (11.1).
- Apuyez sur «Économie d'énergie» et sélectionnez l'heure, puis appuyez sur l'icône «Cocher» dans la barre des tâches pour enregistrer.
- Une fois activée, la presse entrera en mode veille si elle n'est pas utilisé pendant plusieurs heures.

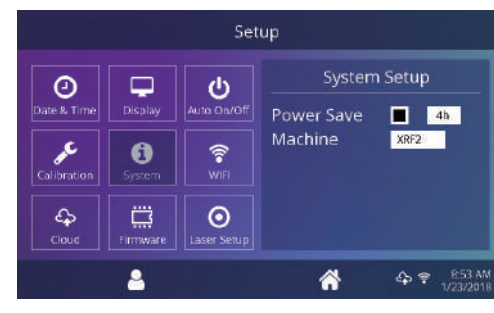

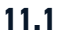

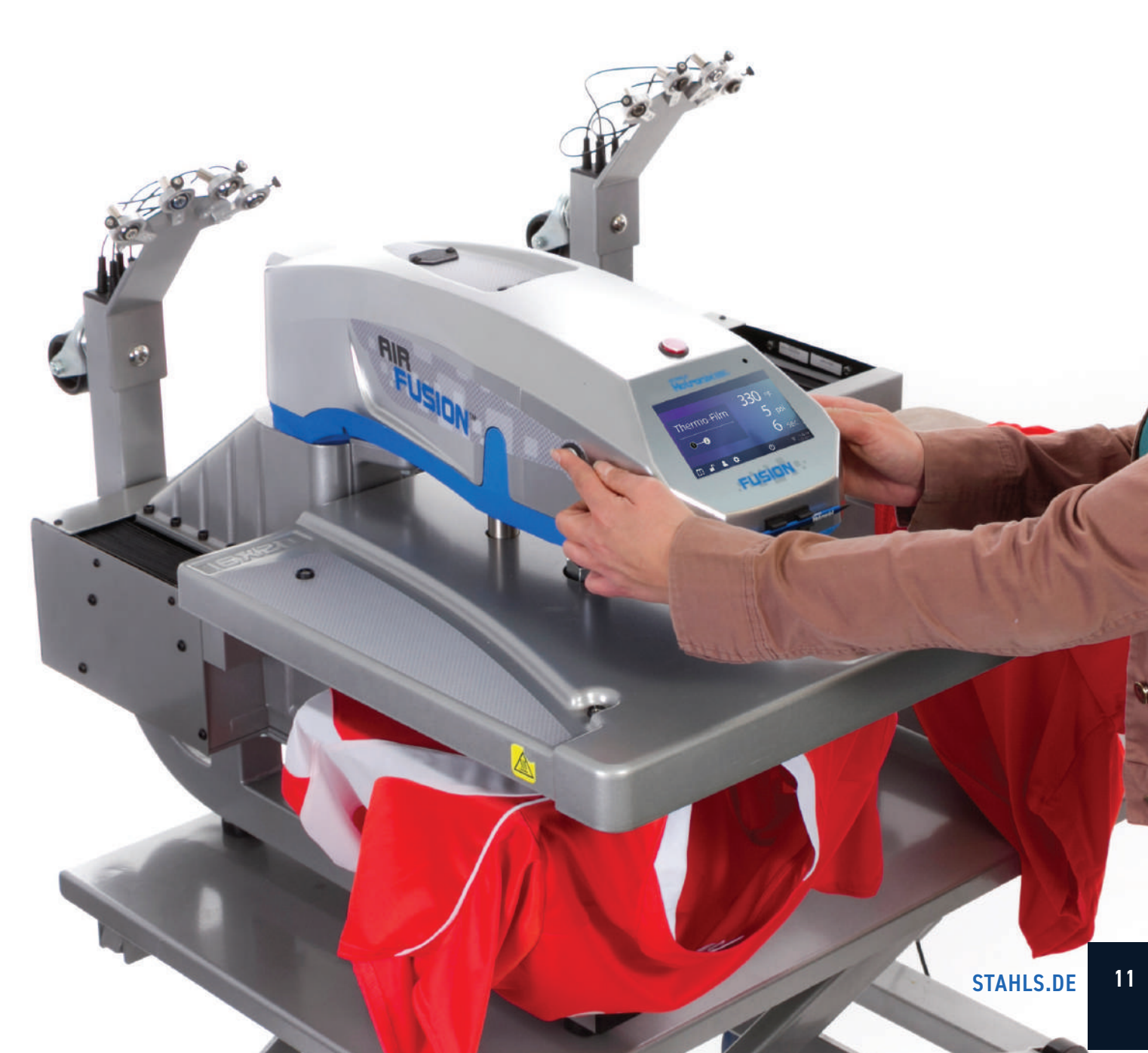

### HOTRONIX<sup>®</sup> **DUAL AIR FUSION IQ<sup>®</sup>**

#### Guide l'écran tactile

#### **Calibrage** (Uniquement pour les gestionnaires)

Votre presse est pré-calibrée en usine. Le calibrage n'est requis qu'après le remplacement du capteur ou du contrôleur. La pression est périodiquement auto-calibrée. Un calibrage incorrect peut entraîner de mauvais résulats d'impresion ou des dommages à votre presse qui ne sont pas couverts par la garantie.

Toute les presses FUSION dispose d'une fonction de calibrage de la température (12.1).

- Allumez la presse et chauffez à 350°F/177°C.
- Placez la bande de température au centre de la platine appuyer pendant 5 secondes ou mesurez le centre du plateau avec un thermomètre à thermocouple (non infrarouge).
- Appuyez sur l'icône «Paramètres» sur l'écran d'accueil.
- Appuyez sur «Calibrage», les informations s'affichent à droite de l'écran.
- Appuyez sur «Température» et ajuster le calibrage de la température pour indiquer la température cible.

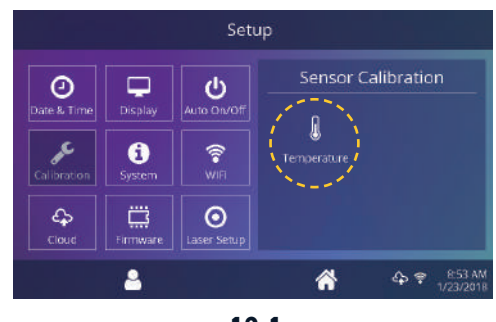

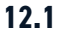

#### Mise à jour du logiciel

Appuyez sur l'icône «Paramètres» sur l'écran d'accueil.

- Quand une mise à jour est disponible, un point d'exclamation apparaît après les numéro de version dans le menu de configuration.
- Appuyez sur «Logiciel», les informations s'affichent à droite de l'écran. Une mise à jour disponible en ligne affiche l'icône Nuage (13.1).
- Appuyez sur le fichier de mise à jour à droite de l'écran, puis touchez l'icône à cocher dans la barre des tâches pour lancer le téléchargement. Une mise à jour téléchargée affiche l'icône carte de mémoire.
- Appuyez sur le fichier de mise à jour téléchargé à droite de l'écran, puis touchez l'icône à cocher dans la barre des tâches pour lancer l'installation.

**Remarque:** En cas de panne de courant durant l'installation, la presse tentera d'installer l'ancienne version du logiciel.

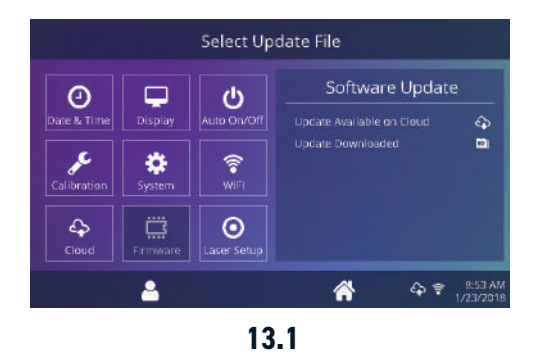

#### Guide l'écran tactile

#### **Configuration de l'alignement laser**

Appuyez sur l'icône «Paramètres» sur l'écran d'accueil.

- Touchez Configuration du laser, les informations s'affichent à droite de l'écran (14.1)
- Appuyez sur les chiffres 1 à 4 encerclés vides pour activer ou désactiver les lasers sur les plateaux A et B.

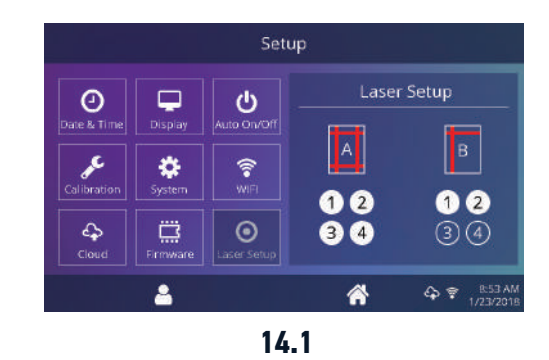

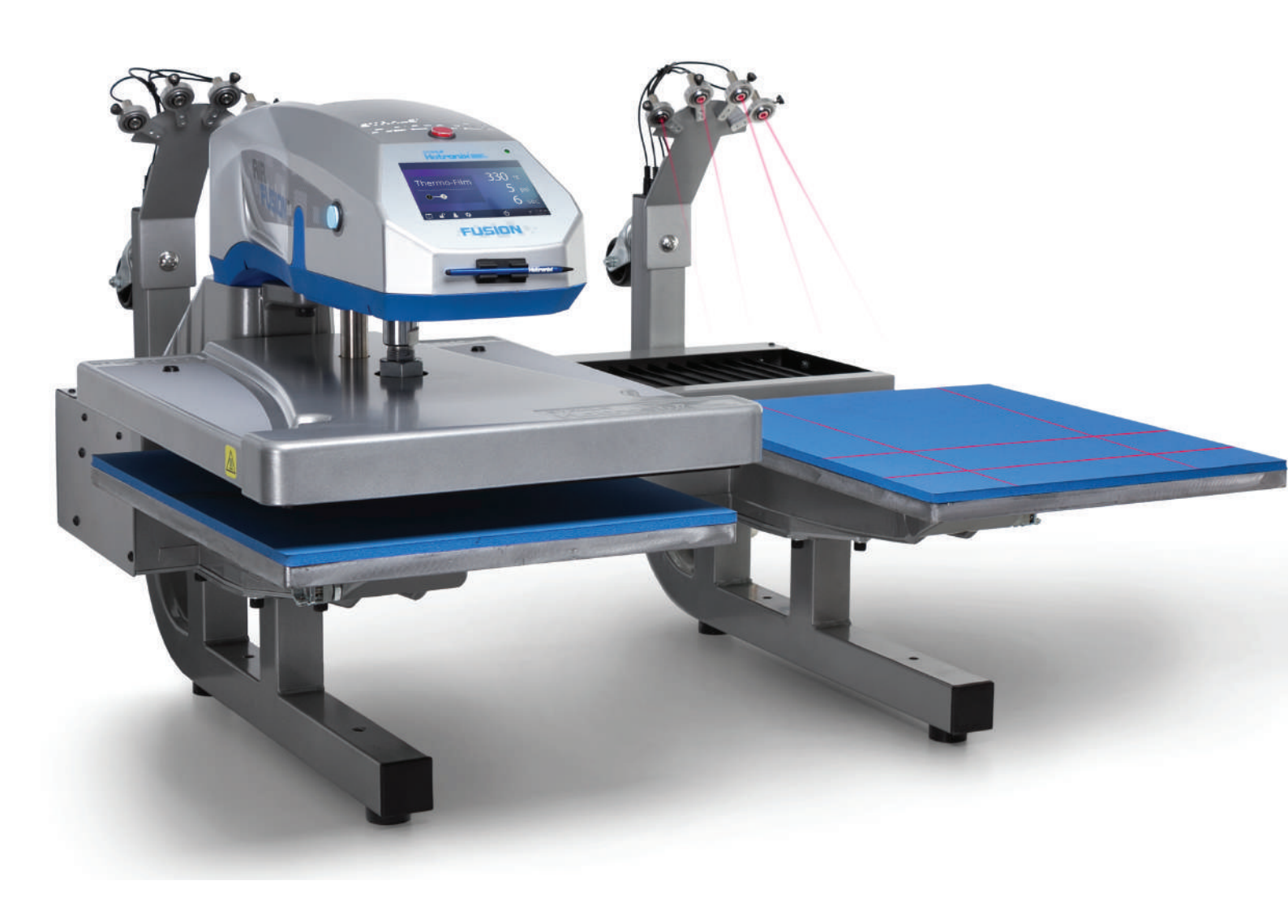

### HOTRONIX<sup>®</sup> **DUAL AIR FUSION IQ<sup>®</sup>**

#### Se connecter au Portail IQ®

#### Créer votre compte

- Sur un téléphone ou un ordinateur, allez sur le site **iq.hotronix.com** pour créer un compte (15.1).
- Entrez votre nom, votre adresse e-mail et votre mot de passe.
- Cliquez sur le lien de confirmation sur la mail que vous recevez.
- Votre compte est créé.

#### **Enregistrer une presse**

- Cliquez sur «Gérer les presses», puis sur «Nouvelle presse».
- Sélectionnez le type de presse, entrez le numéro de série et entrez un nom pour la nouvelle presse (facultatif).
- Cliquez sur «Créer» une presse et entrez le code de vérification indiquée.
- Dans le menu de configuration de la presse, touchez Wifi et connectez-vous à votre routeau Wifi ou point d'accès mobile (15.2).
- Dans le menu de configuration de la presse, touchez l'icône Nuage et entrez le code de vérification affichée dans le portail IQ<sup>®</sup> (15.3).
- Votre presse à chaud a été enregistrée.

#### Créer & attribuer des utilisateurs

- Cliquez sur «Gérer les utilisateurs», puis sur «Nouvel utilisateur».
- Entrez un nom et sélectionnez un niveau de privilège. Les gestionnaires peuvent accéder à tous les paramètres de la presse tandis que les utilisateurs ont un accès limité.
- Cliquez sur «Nouvel utilisateur», puis attribuez des machines dans la barre latérale.
- Sélectionnez une machine et cliquez sur «Attribuer»
- Dans le menu de configuration de la presse, touchez l'icône Nuage, puis «Synchronisation manuelle» (15.4).
- Les informations affichées indiquent les poses réalisées par les utilisateurs.

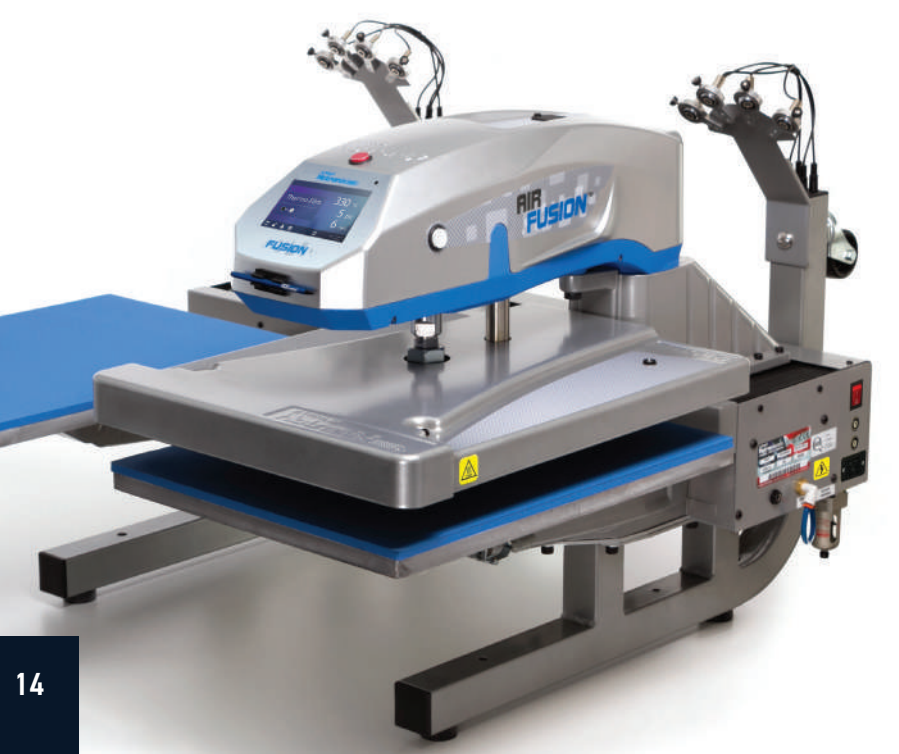

| Sign in                  |
|--------------------------|
| Forgot password?         |
| Do not have an acccount? |
| CREATE ACCOUNT           |
| Hotronix Cloud @ 2017    |

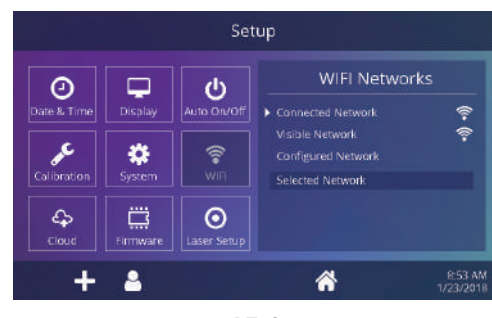

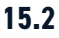

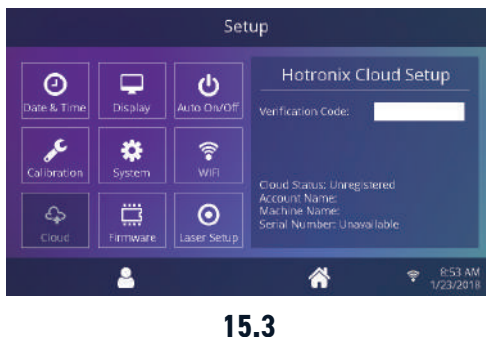

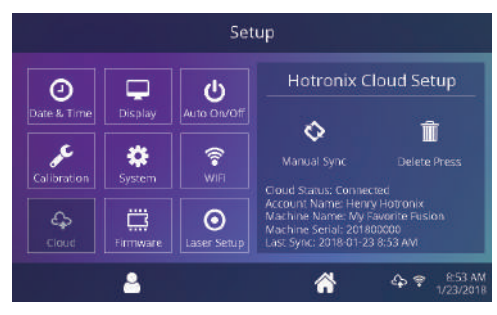

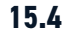

### Schéma électrique

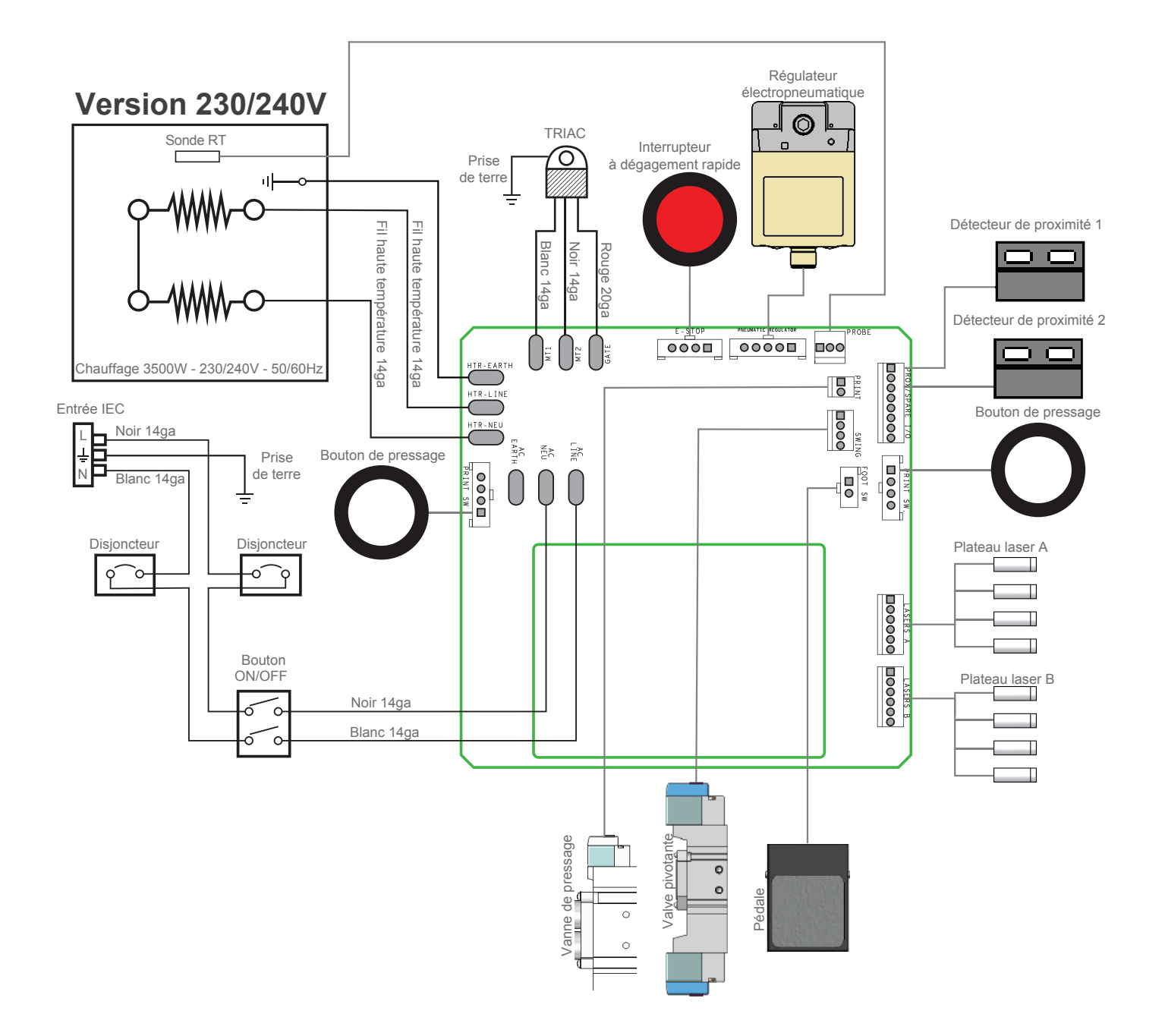

### Liste des pièces de rechange

| #  | ARTICLE#    | Nom de la pièce                                         | QTÉ. |
|----|-------------|---------------------------------------------------------|------|
| 1A | 1-2197      | Boîtier de contrôle de fusion ir                        | 1    |
| 2  | 1-2319      | Bouton, blanc, commutateur d'impression                 | 2    |
| 3  | 1-2270      | Bouton, rouge, libération rapide                        | 1    |
| 4  | -           | Carte d'alimentation Fusion IQ                          | 1    |
| 5  | 1-2473      | Support de puissance Fusion IQ                          | 1    |
| 6  | 3-1011-235  | Vis, tôle #6 x 1/2"                                     | 6    |
| 7  | 1-2474      | Loquet Fusion IQ                                        | 2    |
| 8  | -           | Ressort, 1/4" x 1", 1,7 lb/po                           | 2    |
| 9  | 1-2463      | Contrôleur Fusion IQ                                    | 1    |
| 10 | 1-2198-1    | Superposition de fusion NextGen                         | 1    |
| 11 | 1-1971      | Capuchon, plastique noir 1/2"                           | 2    |
| 12 | 1-2386      | Porte-stylet pour écran tactile                         | 1    |
| 13 | 1-2385      | Stylet pour écran tactile                               | 1    |
| 14 | 1-2422      | Plaque de recouvrement de l'interrupteur d'alimentation | 1    |
| 15 | 3-1011-19   | Vis, machine #6-32 x 1/2"                               | 7    |
| 16 | 2-1006-50   | Écrou, hexagonal n° 6-32 avec rondelle de blocage       | 6    |
| 17 | 1-2423      | Plaque de couverture à chevrons                         | 1    |
| 18 | 3-1011-155  | Vis, machine #8-32 x 3/4"                               | 4    |
| 19 | 3-1341      | Moulage supérieur Air Fusion                            | 1    |
| 20 | 1-2282      | Douille, bride 1 po                                     | 1    |
| 21 | 1-2396      | Entretoise de roulement Dual Fusion, 3/16"              | 6    |
| 22 | 1-2397      | Entretoise de roulement Dual Fusion, 1/4                | 2    |
| 23 | 2-1006-95   | Écrou de clé 2 en 18                                    | 1    |
| 24 | 1-1059      | TRIAC                                                   | 1    |
| 25 | 1-2264      | Cylindre pneumatique 6po                                | 1    |
| 26 | 2-1006-94   | Rondelle, 1 po Nord-Lock                                | 1    |
| 27 | 2-1006-96   | Écrou, hexagonal 1''-12                                 | 1    |
| 28 | -           | Entretoise de chauffage à double fusion                 | 1    |
| 29 | -           | Vis, tête creuse bouton 5/16"-18 x 1-1/8"               | 6    |
| 30 | 4-1015-12   | Raccord d'air, coude 1/4" NPT x tube 1/4"               | 5    |
| 31 | 3-1011-217  | Vis, machine #10-24 x 1/2"                              | 4    |
| 32 | 1-1063      | Rondelle, finition plastique                            | 4    |
| 33 | 1-2263      | Couvercle du radiateur à fusion d'air                   | 1    |
| 34 | 1-1020      | Isolation 16 x 20                                       | 1    |
| 35 | 1-2286      | Clip en C                                               | 1    |
| 36 | 1-2290      | Tube de guidage, XRF et XRF2                            | 1    |
| 38 | 3-1011-43   | Vis à tête creuse 3/8"-16 x 1"                          | 1    |
| 39 | 3-1011-100  | Vis à tête creuse 5/16"-18 x 3/4"                       | 1    |
| 40 | 3-1011-87   | Vis, SS Phillips #8-32 X 1/4"                           | 1    |
| 42 | 1-2076      | Disque de thermostat                                    | 1    |
| 43 | 3-1011-98   | Vis, tôle inox #4 X 1/4"                                | 2    |
| 44 | 1-1272-1    | Sonde de température                                    | 1    |
| 45 | 2-1002-3-HW | Plateau chauffant 16 x 20 3500W fraisé (sans oreilles)  | 1    |
| 46 | 3-1011-245  | Vis, capuchon à tête creuse profil bas 1/4-20 X 3/4"    | 4    |
| 47 | 1-2269-1    | Ensemble pneumatique, Dual Air Fusion                   | 1    |

| #   | ARTICLE#       | Nom de la pièce                                              | QTÉ. |
|-----|----------------|--------------------------------------------------------------|------|
| 50  | 1-2421         | Vis, tôle hexagonale #8 x 1/2"                               | 4    |
| 51  | 1-2417         | Vis, M4x0,7 x 8, Phillips à tête cylindrique                 | 5    |
| 52  | 1-2299         | Valve d'impression                                           | 1    |
| 53  | 1-2427         | Raccord d'air, tube hexagonal droit 1/4" NPT 1/4"            | 3    |
| 54  | 1-2418         | Raccord d'air, silencieux, 1/8" NPT                          | 2    |
| 55  | 1-2339         | Silencieux de contrôle de vitesse                            | 1    |
| 56  | 1-2419         | Raccord pneumatique, clapet anti-retour, 1/4" Push-to-Connec | .t 1 |
| 57  | -              | Vis à tête cylindrique Phillips M3x05 x 6mm                  | 2    |
| 58  | 1-2298         | Vanne à battant                                              | 1    |
| 59  | 1-2428         | Raccord d'air. limiteur coudé #10-32 UNC 5/32" Jbe           | 2    |
| 60  | 1-2350         | Raccord d'air, coude #10-32 UNF tube 5/32"                   | 4    |
| 61  | 1-2293         | Régulateur électropneumatique                                | 1    |
| 62  | 1-2420         | Raccord pneumatique, Té, 1/4" Push-to-Connect                | 1    |
| 63  | 1-2297         | Régulateur pneumatique, mini                                 | 1    |
| 64  | 1-2430         | Raccord d'air. coude #10-32 UNF tube 1/4"                    | 1    |
| 65  | 1-2429         | Oeillet. 5/16" DI 1/2" OD                                    | 1    |
| 75  | 1-2394         | Bras d'alignement à double fusion                            | 1    |
| 76  | 1-2347         | Moulage à pression                                           | 1    |
| 77  | 2-1670-1       | Broche principale Dual Air Fusion                            | 1    |
| 79  | 1-2393         | Couvercle de montage à pression                              | 1    |
| 80  | 1-2398         | Entretoise du bras d'alignement                              | 1    |
| 81  | 1-2395         | Barre de maintien à montage à pression                       | 1    |
| 82  | 2-1006-63      | Rondelle, 5/16" plate SAE zinc                               | 10   |
| 83  | 3-1011-243     | Vis à tête creuse $1/4$ "-20 x $3/4$ "                       | 9    |
| 84  | -              | Vis. capuchon à tête creuse $5/16$ "-18 x 1-1/8"             | 10   |
| 85  | -              | Vis, capuchon à tête creuse plate $5/16$ "-18 x $5/8$ "      | 6    |
| 86  | 3-1011-213IN1  | Vis. capuchon à tête creuse $3/8"-16 \times 1-1/4"$          | Ŭ    |
| 87  | 3-1011-10      | Vis. machine #8-32 x 1/4"                                    | 18   |
| 88  | 2-1029         | Plateau, 16x20                                               | 2    |
| 89  | 1-2136         | SiliconeP                                                    | 2    |
| 90  | 3-1336         | Plaque d'adaptation                                          | 2    |
| 91  | 1-2215         | Goupille à dégagement rapide                                 | 2    |
| 92  | 2-1006-25      | Rondelle plate 1/4" SAF                                      | 14   |
| 93  | 2-1006-44      | Rondelle, verrouillage fendu 1/4"                            | 14   |
| 94  | 3-1011-191     | Vis. capuchon à tête creuse 1/4"-20 x 1"                     | 8    |
| 95  | 1-2348         | Support d'alignement laser double                            | 2    |
| 102 | 1-2348-1       | Diode laser                                                  | 8    |
| 105 | 1-2345         | Ensemble laser double                                        | 2    |
| 111 | -              | Roulette, tige filetée                                       | 4    |
| 112 | Trousse 1-2345 | Pied en caoutchouc                                           | 4    |
| 113 | Trousse 1-2345 | Embourt nied Dual Eusion                                     | 2    |
| 115 | 1-2349         | Embout carré en plastique, 2 po                              | 2    |
| 116 | 2-1006-43      | Rondelle Split Lock 3/8"                                     | 18   |
| 117 | 3-1011-43      | Vis. capuchon à tête creuse 3/8"-16 x 1"                     | 18   |
| 118 | =              | Vis. ieu n° 8-32 x 3/8"                                      | 8    |
|     |                |                                                              | -    |

= Pièces d'usure

#### Guide de localisation des pièces

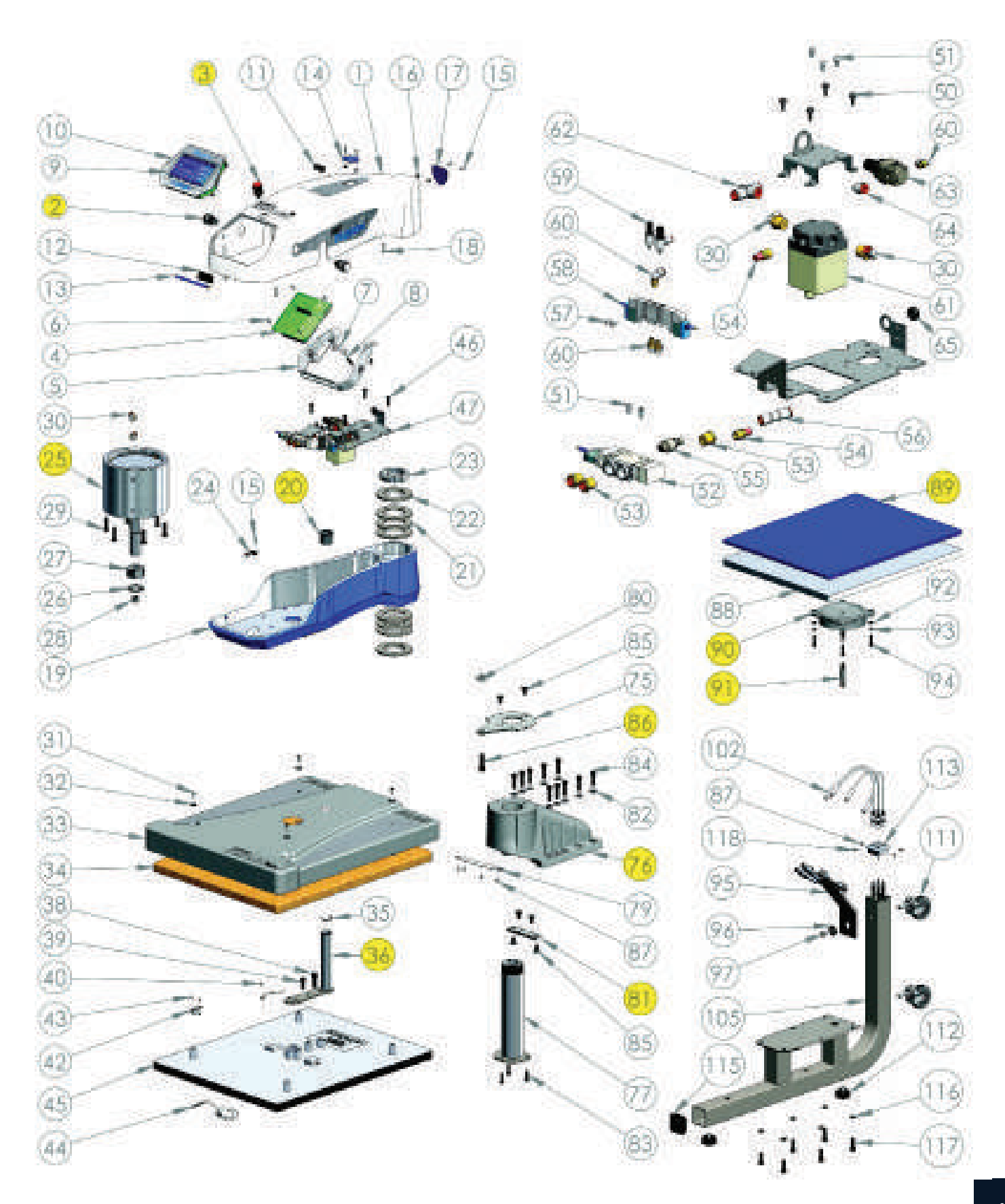

### Liste des pièces de rechange

| #    | Nom de la pièce                                              | ARTICLE#       | QTÉ. |
|------|--------------------------------------------------------------|----------------|------|
| 121  | Support de régulateur à double fusion                        | -              | 1    |
| 122  | Filtre à air et régulateur                                   | 1-1215         | 1    |
| 123  | Soufflet de rideau                                           | 1-233          | 2    |
| 125  | Plague de chariot K                                          | 1-2342         | 2    |
| 126  | Couverture arrière (partie de l'assemblage en étain)         | Trousse 1-2340 | 1    |
| 127  | Couverture avant (partie de l'assemblage en étain)           | Trousse 1-2340 | 1    |
| 128  | Plaque d'arrêt d'extrémitéN                                  | /UN            | 2    |
| 129  | Aimant de proximité                                          | 1-1219         | 2    |
| 130  | Moulage de base à double fusion                              | 4-1176         | 1    |
| 131R | Rail et bloc arrière XRF2                                    | 1-2336-1       | 1    |
| 132R | Rail et bloc avant, XRF2                                     | 1-2336-2       | 1    |
| 133  | Plague de base                                               | -              | 1    |
| 134R | Couvercle de base droit (partie de l'assemblage en étain)    | Trousse 1-2340 | 1    |
| 135A | Raccord d'air, raccord mâle ARO 1/4" 1/4" NPT                | 1-1788         | 1    |
| 136A | Cylindre pneumatique sans tige                               | 1-23381        | 1    |
| 138  | Pince à dégagement rapide, Fusion                            | 1-2332-1       | 2    |
| 142  | Vis à métaux M3 x 8 longue norme JIS                         | -              | 2    |
| 143  | Amortisseur en silicone                                      | 1-2424         | 2    |
| 145  | Porte-câble                                                  | 1-23371        |      |
| 147  | Couvercle de base gauche (partie de l'assemblage en étain) K | Trousse 1-2340 | 1    |
| 148  | Plaque d'accès à la base (partie de l'assemblage en étain) K | Trousse 1-2340 | 1    |
| 149  | Douille de pédale (partie de l'assemblage de pédale)         | Trousse 1-2305 | 1    |
| 150  | Raccord d'air, cloison coudée, tube 1/4"                     | -              | 1    |
| 152  | Vis, machine #8-32 x 1/2"                                    | 3-1011-159     | 6    |
| 153  | Vis, douille à tête ronde 1/4"-20 x 1/2"                     | 3-1011-246     | 12   |
| 154  | Vis, machine #6-32 x 1/4"                                    | 3-1011-25      | 12   |
| 155  | Écrou, hexagonal n° 8-32 avec rondelle dentaire              | 2-1006-52      | 8    |
| 156  | Vis, machine #4-40 x 3/8"                                    | 3-1011-22      | 9    |
| 157  | Vis, machine n° 8-32 x 3/8" oxyde noir3                      | 3-1011-127     | 4    |
| 158  | Vis à tête creuse 1/4"-20 x 1-3/4"                           | 3-1011-194     | 6    |
| 159  | Vis à tête creuse M4 x 20 mm                                 | 1-2426         | 38   |
| 160  | Entrée d'alimentation et filtre, 20A                         | 1-2490         | 1    |
| 161  | Interrupteur                                                 | 1-2087         | 1    |
| 162  | Disjoncteur 20A (STX XF XRF)                                 | 1-13312        |      |
| 163  | Plaque de chariot à double fusion                            | 1-2344         | 1    |
| 164  | Bloc, XRF2 (non vendu séparément)                            | -              | 4    |
| 167  | Angle de conduite                                            | 1-2341         | 2    |
| 168  | Vis Phillips à tête plate 1/4"-20 x 1/2"                     | -              | 4    |
| 169  | Arrêt dur                                                    | 1-2343         | 2    |
| 170  | Support magnétique double fusion                             | 1-2425         | 2    |
| 171  | Vis, tôle inox #4 X 1 /4"                                    | 3-1011-15      | 4    |
| 172  | Détecteur de proximité                                       | 1-1211         | 2    |
| 173  | Écrou, n° 4-40 avec rondelle dentelée                        | 2-1006-51      | 4    |
| 174  | Vis à tête creuse M5 x 15 mm3                                | 3-1011-263     | 16   |
| 174  | Ensemble de pédalek                                          | Trousse 1-2305 | 1    |
| 178  | Cordon d'alimentation C19 250V                               | 1-2353         | 1    |

= Pièces d'usure

#### Guide de localisation des pièces

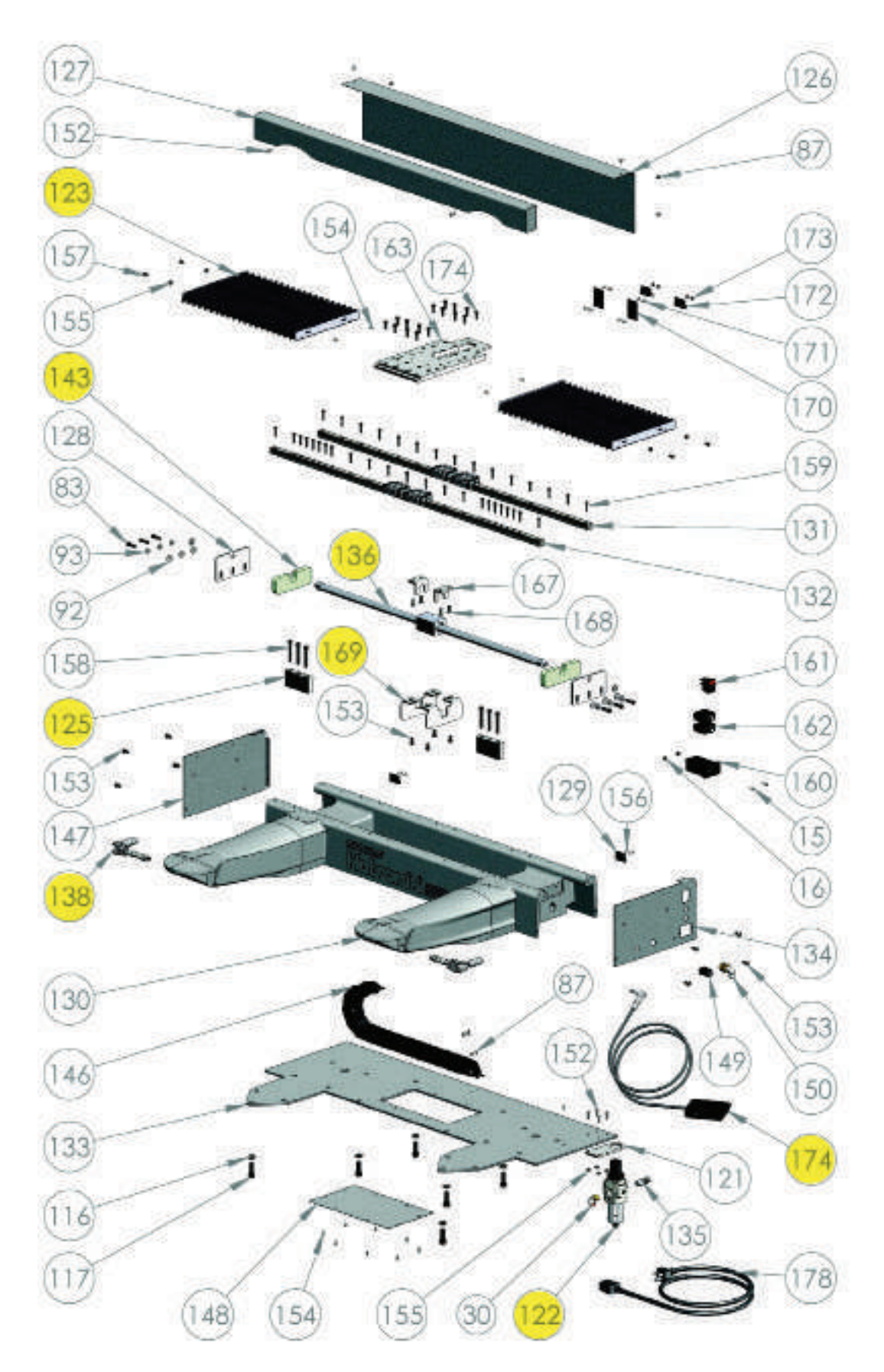

#### Certification CE, WEE & RoHS

#### **Certification CE:**

Aux fins de la directive CE sur les machines 2006/42/CE, annexe II A et de la directive CE basse tension 73/23 de la Communauté économique européenne ainsi que de la directive CE EMV 89/336.

Pour la division Hotronix<sup>®</sup> du fabricant STAHLS, nous déclarons en tant que commissaires européens, que notre produit Presse à transfert pour le pressage des applications thermiques, Modèle : : Dual Air Fusion IQ<sup>®</sup> correspondaux réglementations appropriées suivantes :

Directive CEM (2014/30/UE) & Directive basse tension (2014/35/UE) :

- EN/IEC 60335-1:2010 Sécurité des appareils électroménagers et analogues
- EN 60335-2-44:2002 + A1:2008 + A2:2011 Sécurité des appareils électroménagers et analogues-sécurité Par 2-44: Exigence particulière pour les appareils de pressage.
- EN 60335-2-44:2002 + AMD1:2008 + AMD2:2012 Sécurité des appareils électroménagers et analogues-sécurité Par 2-44: Exigence particulière pour les appareils de pressage.
- EN 61000-6-3:2007, Inc. A1:2011 Normes génériques de comptabilité électromagnétique (CEM). Normes d'émission pour les environnements résidentiels, commerciaux et indistriels légers.
- EN 61000-6-1:2007 Comptabilité électromagnétique norme générique d'immunité, part-6-1: résidentiel, commercial et industriel léger.
- EN 61000-3-2:2014 Comptabilité électromagnétique (CEM) Part 3-2: limites-limites pour les émissions de courant harmonique (courant d'entrée de l'équipement < ou = 16 Ampères par phase)
- EN 61000-3-3:2013 Comptabilité électromagnétique (CEM) Part 3-3: limites-limitation des changements de tension, fluctuations de tension et scintillement en public systèmes d'alimentation en tension, pour équipements avec courant nominal < ou = (à 16 Ampères par phase et non soumis à une connexion conditionnelle).
- Il est possible que toutes les normes énumérées ne s'appliquent pas au produit mentionné ci-dessus.

STAHLS' Europe GmbH

(Stephanie Schnur, Directrice générale, STAHLS' Europe GmbH)

#### Symboles WEE and RoHS

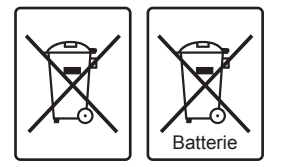

La société STAHLS Europe GmbH reprend gratuitement toutes les presses à chaud (au sein de l'UE) qu'elle a fabriquées. même ceux vendus avant la date indiquée ci-dessus, sous réserve que la presse à chaud leur soit livrée aux frais du propriétaire. STAHLS' Europe GmbH démontera la presse à chaud et veillera à ce que toutes les pièces recyclables soient correctement recyclées et que les pièces non recyclables soient éliminées conformément aux exigences légales. Dans le but de rendre cette transaction aussi fluide que possible pour les clients et de garantir que toutes les presses de STAHLS soient identifiables, toutes les presses fournies par STAHLS' Europe GmbH porteront le logo/la marque Hotronix de STAHLS.

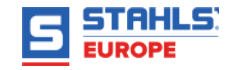

#### **NOUS CONTACTER**

#### **STAHLS' Europe GmbH**

Dieselstraße 62 66763 Dillingen Germany

Soutien technique & Service Client

+49 (0) 68 31/97 33 0

#### Email

info@stahls.de

Web stahls.de

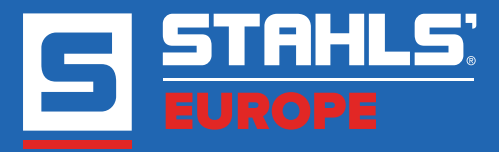

Ce document comprend plusieurs marques et décrit des équipements couverts par de nombreux brevets détenus par GroupeSTAHL et/ou ses filiales. GroupeSTAHL fait valoir ses droits pour protéger ces propriétés intellectuelles. ©2021